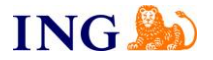

## SKŁADANIE SPRAWOZDANIA FINANSOWEGO DO KRS przez S24 GDY ŻADNA Z OSÓB UPRAWNIONYCH DO REPREZENTACJI NIE POSIADA NUMERU PESEL

Sprawozdania finansowe sporządzone od 01.10.2018 musi obligatoryjnie posiadać formę jednolitego pliku kontrolnego z rozszerzeniem .xml. Pozostałe dokumenty takie jak uchwała o zatwierdzeniu rocznego sprawozdania, uchwała o podziale zysku/pokryciu straty oraz sprawozdanie z działalności mogą nadal być sporządzane i podpisywane w wersji papierowej tak, jak funkcjonowało to dotychczas. Jednak w celu złożenia ich do KRS online muszą zostać podpisane kwalifikowanym podpisem elektronicznym albo podpisem potwierdzonym profilem zaufanym ePUAP (dalej: podpis elektroniczny). W związku ze zmianą w polskich przepisach, nie ma już możliwości złożenia sprawozdania finansowego do KRS papierowo.

Jeżeli osobami wchodzącymi w skład organu lub wspólnikami uprawnionymi do reprezentacji podmiotu są wyłącznie osoby fizyczne nieposiadające numeru PESEL (tj. cudzoziemcy) tryb składania dokumentów finansowych jest jednoetapowy.

W powyższym przypadku dokumenty finansowe nie mogą być złożone do RDF – uniemożliwia to weryfikacja numeru PESEL. Można je złożyć wyłącznie w formie elektronicznej na portalu S24 w formie płatnego (140 zł) wniosku do KRS z wykorzystaniem formularza KRS-Z30 o wpis w rejestrze przedsiębiorców wzmianek o złożeniu tych dokumentów. Po wydaniu przez sąd rejestrowy postanowienia o wpisie wzmianki w dziale 3 KRS nastąpi przekazanie elektronicznych dokumentów finansowych do RDF - będą one udostępniane bezpłatnie przez Centralną Informację KRS za pośrednictwem ogólnodostępnych sieci teleinformatycznych.

## Aby założyć konto w serwisie S24 należy uzyskać podpis elektroniczny wydawany przez polską firmę certyfikującą.

Zalecany jest podpis kwalifikowany pochodzący od jednego dostwcy, przy podpisach pochodzących od różnych dostawców mogą wystąpić błędy przy składaniu sprawozdania. Aby uzyskać podpis elektroniczny, należy podać szereg danych identyfikujących osobę wnioskodawcy (np. członka zarządu), wypełniając ankietę udostępnianą przez firmę certyfikacyjną. Następnie – już po wygenerowaniu podpisu – trzeba potwierdzić swoją tożsamość i odebrać oprogramowanie służące do składania podpisu.

Wprawdzie powszechnie preferowane jest osobiste spotkanie z pracownikiem firmy certyfikacyjnej (obecność w Polsce każdego członka zarządu uzyskującego podpis), jednak istnieje możliwość działania poprzez wysyłkę kurierską. Pojawia się wówczas konieczność poświadczenia tożsamości danej osoby notarialnie za granicą (paszportem), z wymogiem uzyskania apostille na podpisanej umowie o wydanie podpisu elektronicznego lub innej legalizacji dokumentu, zależnie od miejsca sporządzenia aktu notarialnego. W przypadku przedkładania dokumentów sporządzanych w językach obcych, konieczne jest również ich przetłumaczenie na język polski przez tłumacza przysięgłego.

Po uzyskaniu podpisu elektronicznego należy wejść na stronę <u>https://ekrs.ms.gov.pl/</u> aby utworzyć konto w serwisie S24 i autoryzować je uzyskanym podpisem.

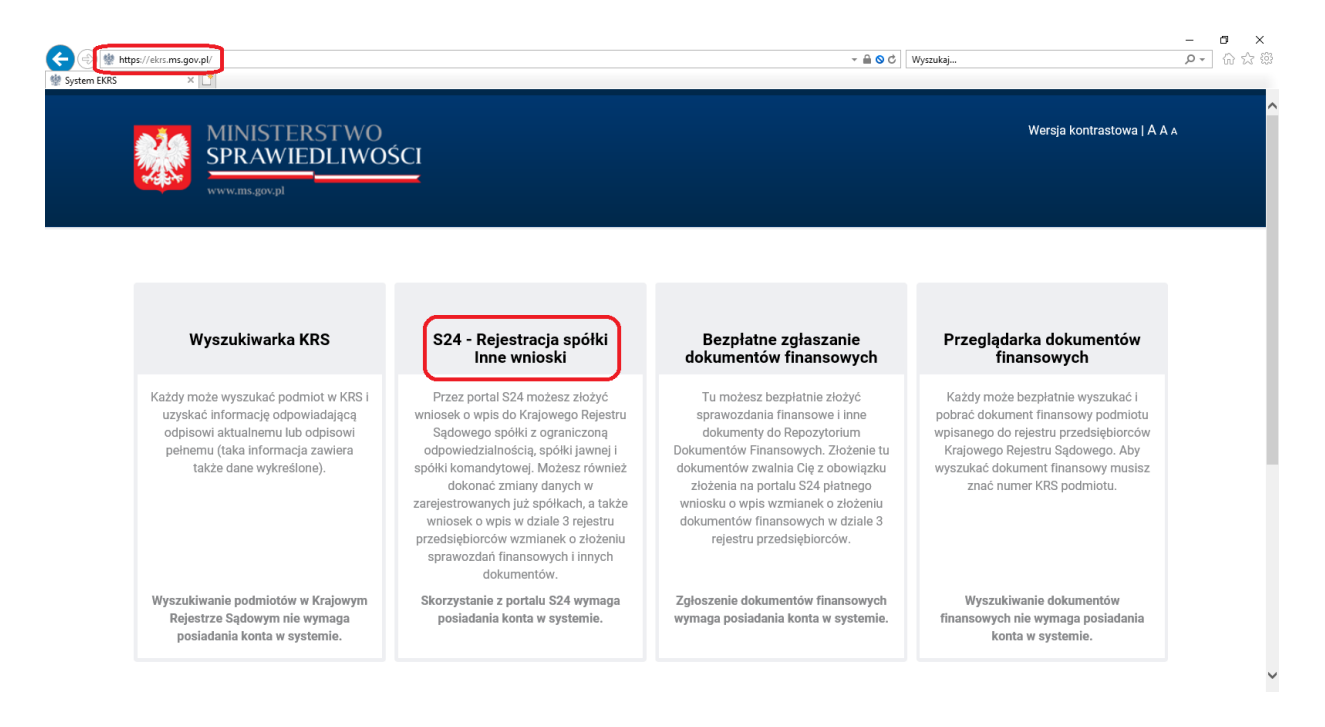

## ING ಖ

## Po założeniu konta zaloguj się do S24.

| System s24 nie posiada wzorca takiego oświ<br>kwalifikowanym lub podpisać je profilem zauf | słczenia w związku z tym można je dolączyć, jako dokumenty zewnętrzne do wniosku. Obecnie można załączać dokumenty z podpisem<br>arym ePUAP.                                                                                                    |
|--------------------------------------------------------------------------------------------|----------------------------------------------------------------------------------------------------|
|                                                                                            | Informacje                                                                                                    |
| Zaloguj                                                                                    | Aby skorzystać z funkcjonalności portalu S24 musisz zarejestrować konto uzytkownika. Rejestracja konta polega na<br>wprowadzeniu danych identyfikujących użytkownika oraz ustalających jego profil.                                                                                                    |
| Sutworz konto Papomniałem hasła                                                            | Przez potrał 524 możesz zbszyć wnioseko wpis do Krajowego Rejestru Sądowego spółki z ograniczoną adpowiedzialnościa,<br>spółki jawnej i spółki komandytowej Możesz również dokonać zmianty danych w zarejestrowanych już spółkach oraz złożyć<br>sprawozdanie finansowe spółki. Aktualnie potrał 524 pozwale na zmiane siedzbył przedskybiorstwa i adresu, przedmiotu<br>dzielalności (kodów PKU), składu zarządu i rady nadzorczej<br>Uwaga. Nie możesz złożyć wniosku zmiandwog du spółki, która nie była zarejestrowana z wykorzystaniem potrału S24. Nie<br>możesz również złożyć wniosku zmianowego die spółki, dla której wprowadzono jakiekolwiek zmiany notarialne. Powyższe<br>ograniczenia nie dołyczą sprawodzania finansowego. |
|                                                                                            | W celu realizacji wpisu lub zmiany musisz przygotować komplet niezbędnych dokumentów. Treść dokumentów musisz<br>wprowadzć do systemu.<br>Każdy dokument musi być podpisany przez właściwe osoby. Dokument możesz podpisać podpisem kwalitikowanym lub<br>profilem zaufanym.                                                                                                    |

Następnym krokiem jest wybranie "+Dodaj przedsiębiorstwo"

| https://ekrs        | s. <b>ms.gov.pl</b> /s24/group/guests/moje-przedsiebiorstwa                  |                                                                                                    | - 🔒 🛇 C                        | Wyszukaj |                 | _<br>- م | ] ៌្ល ជ |
|---------------------|------------------------------------------------------------------------------|----------------------------------------------------------------------------------------------------|--------------------------------|----------|-----------------|----------|---------|
| rzedsiębiorstwa - P | Po × 📑                                                                       |                                                                                                    |                                |          |                 |          |         |
| Wersja ko           | ontrastowa   A A                                                             |                                                                                                    |                                | Witry    | my 💌 🔘          | •        |         |
| 戀                   | MINISTERSTWO SPRAWIED<br>IUSTITIA EST CONSTANS ET PERPETUA VOLUNTAS IUS SUUM | DLIWOŚCI<br>i cuique tribuendi                                                                                                    |                                |          |                 |          |         |
| Moje                | e konto Moje przedsiębiorstwa FAQ - najc                                     | zęściej zadawane pytania Przejdź                                                                                                    | na stronę główną portalu Pomoc |          |                 |          |         |
| Moje prz            | zedsiębiorstwa                                                               |                                                                                                    |                                |          |                 |          |         |
| Przegląda           | laj Przedsiębiorstwa                                                         |                                                                                                    |                                |          |                 |          |         |
|                     |                                                                              | Interpretation Interpretation Interpretatio Interpretation Interpretation Interpretation Int | EDSIĘBIORSTWA                  |          |                 |          |         |
|                     |                                                                              |                                                                                                    | Nazwa podmiotu                 |          |                 |          |         |
|                     | + Dodaj przedsiębiorstwo     ✓ Wybierz przedsi                               | iebiorstwo Codśwież                                                                                                    |                                |          | Q Wyszukaj      |          |         |
|                     | ID przedsiębiorstwa Nazwa podmiotu                                           | ,                                                                                                    | Forma prawna                   | Status   | Data utworzenia |          |         |
|                     |                                                                              |                                                                                                    |                                |          |                 |          |         |
|                     |                                                                              |                                                                                                    |                                |          |                 |          |         |
|                     |                                                                              |                                                                                                    |                                |          |                 |          |         |
|                     |                                                                              |                                                                                                    |                                |          |                 |          |         |
|                     |                                                                              |                                                                                                    |                                |          |                 |          |         |
|                     |                                                                              |                                                                                                    |                                |          |                 |          |         |
|                     |                                                                              |                                                                                                    |                                |          |                 |          |         |
|                     |                                                                              |                                                                                                    |                                |          |                 |          |         |

Uzupełniamy dane spółki, następnie zapisujemy.

|                      |                                                                                 |                                               | 0.0.4                            |                               | - 0 ×              |
|----------------------|---------------------------------------------------------------------------------|-----------------------------------------------|----------------------------------|-------------------------------|--------------------|
| Nowe przedsiebiorstw | m - P X                                                                         |                                               | * m O C Wysz                     | ukaj                          | <b>P</b> • W 14 18 |
| Wersja               | kontrastowa   A A                                                               |                                               |                                  | Witryny 👻 🔘                   | • • •              |
|                      | MINISTERSTWO SPRAWIEDI<br>iustitia est constans et perpetua voluntas ius suum c | LIWOŚCI<br>uique tribuendi                    |                                  |                               | _                  |
| Mo                   | oje konto Moje przedsiębiorstwa FAQ - najczę                                    | ściej zadawane pytania Przejdź na stronę głów | ną portalu Pornoc                |                               |                    |
| Nowe                 | przedsiębiorstwo                                                                |                                               |                                  |                               |                    |
| Nowas                |                                                                                 |                                               |                                  |                               |                    |
|                      |                                                                                 | * NOWE PRZEDSIĘBIORSTWO                       |                                  |                               |                    |
|                      | Nazwa tworzonej spółki (należy podać bez przvrostka                             | z forma prawna)* Fo                           | ma prawna *                      |                               |                    |
|                      | AAAAAAAAAAAAAA                                                                  | s                                             | PÓŁKA Z OGRANICZONĄ ODPOWIEDZIAI | LNOŚCIĄ 🗸                     |                    |
|                      | Opis                                                                            |                                               |                                  |                               |                    |
|                      |                                                                                 |                                               |                                  |                               |                    |
|                      | Siedziba*                                                                       |                                               |                                  |                               |                    |
|                      | KATOWICE (KATOWICE, KATOWICE, SLĄSKIE)                                          |                                               |                                  | ~                             |                    |
|                      | <b>♦</b> Wstecz                                                                 |                                               |                                  | 🖺 Zapisz                      |                    |
|                      | KAPITAL LUDZKI                                                                  | MINISTERSTWO<br>CON INFORMATION               |                                  | UNIA EUROPEJSKA<br>EUROPEJSKI | v                  |

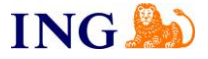

Automatycznie wybiera się nasza spółka. W panelu po prawej stronie wybieramy "Sprawozdania fin", następnie wybieramy "Wniosek Z-30.... "

| rt - Portal S24 🛛 🗙 📑                                                                        |                                                                                                    |                                                                                                    |                                                                            |                                                                                              |                                                     |          |           |           |   |
|----------------------------------------------------------------------------------------------|----------------------------------------------------------------------------------------------------|----------------------------------------------------------------------------------------------------|----------------------------------------------------------------------------|----------------------------------------------------------------------------------------------|-----------------------------------------------------|----------|-----------|-----------|---|
| Mój podmiot                                                                                  |                                                                                                    |                                                                                                    |                                                                            |                                                                                              | SPULIA                                              |          | Mitrupy 📼 |           |   |
| Pełna nazwa podmiotu                                                                         |                                                                                                    |                                                                                                    |                                                                            |                                                                                              |                                                     |          | inayiiy 🕘 | <u> </u>  |   |
| AAAAAAAAAAAAAAA SPÓł                                                                         | KA Z OGRANICZONĄ ODF                                                                                      | POWIEDZIALNOŚCIĄ                                                                                             |                                                                            |                                                                                              |                                                     |          |           |           |   |
| Opis                                                                                         |                                                                                                    |                                                                                                    |                                                                            |                                                                                              |                                                     |          |           |           |   |
|                                                                                              |                                                                                                    |                                                                                                    |                                                                            |                                                                                              |                                                     |          |           |           |   |
| Siedziba*                                                                                    |                                                                                                    |                                                                                                    |                                                                            |                                                                                              |                                                     |          |           |           |   |
| KATOWICE (KATOWICE, I                                                                        | KATOWICE, ŚLĄSKIE)                                                                                        |                                                                                                    |                                                                            |                                                                                              |                                                     |          |           | ~         |   |
|                                                                                              |                                                                                                    |                                                                                                    |                                                                            |                                                                                              |                                                     |          |           |           |   |
|                                                                                              |                                                                                                    |                                                                                                    |                                                                            |                                                                                              |                                                     |          |           |           |   |
| 🖹 Usuń 🛛 < Ud                                                                                | ostępnij                                                                                                  |                                                                                                    |                                                                            |                                                                                              |                                                     |          |           | 🕼 Edytuj  |   |
|                                                                                              |                                                                                                    |                                                                                                    |                                                                            |                                                                                              |                                                     |          |           |           |   |
|                                                                                              |                                                                                                    |                                                                                                    |                                                                            |                                                                                              |                                                     |          |           |           |   |
|                                                                                              |                                                                                                    |                                                                                                    |                                                                            |                                                                                              |                                                     |          |           |           |   |
| loje przedsiębiorstwo/stowa                                                                  |                                                                                                    |                                                                                                    |                                                                            |                                                                                              |                                                     |          |           |           |   |
| łoje przedsiębiorstwo/stowa                                                                  | ırzyszenie                                                                                                |                                                                                                    |                                                                            | 🛎 Sprawozdan                                                                                 | a fin.                                              |          |           |           |   |
| noje przedsiębiorstwo/stowa                                                                  | rzyszenie                                                                                                 |                                                                                                    |                                                                            | 🛎 Sprawozdan                                                                                 | a fin.                                              |          |           |           |   |
| Aoje przedsiębiorstwo/słowa                                                                  | nzyszenie<br>Nowy wniosek                                                                                 | Wybierz wniosek 🛛 📿 Od                                                                                       | tśwież                                                                     | læ Sprawozdan                                                                                | a fin.                                              |          |           | Q Szukaj  | ) |
| Agie przedsiębiorstwo/słowa                                                                  | rzyszenie<br>Nowy wniosek                                                                                 | Wybierz wniosek 20 Od                                                                                        | śwież                                                                      | Sprawozdan                                                                                   | a fin.                                              | Sugartu  |           | Q Szukaj  | ) |
| foje przedsiębiorstwo/stowa                                                                  | IZYSZENIE<br>Nowy wniosek                                                                                 | Wybierz wniosek 🖉 Od<br>Nazwa                                                                                | łśwież<br>Adresat                                                          | Sprawozdan<br>Status                                                                         | a fin.<br>Data wysłania                             | Sygnatu  | ra sprawy | Q Szukaj  |   |
| loje przedsiębiostwolstowa<br>Dokumenty                                                      | IZYSZENIC<br>Nowy wniosek V V<br>dentyfikator                                                             | Wybierz wniosek 🖉 Od<br>Nazwa                                                                                | 15wież<br>Adresat                                                          | Sprawozdan<br>Status                                                                         | a fin. Data wysłania Sprawozdania fin.              | Sygnatu  | ra sprawy | Q Szukaj  |   |
| Aoje przedsiębiorstwolstowa<br>Dokumenty                                                     | Nowy which a h                                                                                            | Wybierz wniosek 🛛 🖉 Od<br>Nazwa                                                                              | Iśwież<br>Adresat                                                          | Sprawozdan<br>Status                                                                         | a fin.<br>Data wysłania<br>• Sprawczdania fin.      | Sygnatu  | ra sprawy | Q Szukaj  |   |
| tore przedziębiorstwostowa<br>Dokumenty<br>Wnioski<br>Sprawozdania fin                       | Izyszenie<br>Nowy wniosek V V<br>dentyfikator                                                             | Wybierz wniosek C Od<br>Nazwa<br>orzec wniosku                                                               | łśwież<br>Adresat                                                          | Sprawozdan<br>Status                                                                         | n fin.<br>Data wysłania<br>Sprawcdania fin.         | Sygnatur | ra sprawy | Q Szukaj  |   |
| Iore przedziębiorstwostowa<br>Dokumenty<br>Wnioski<br>Sprawczdania fin                       | Nowy wniosek V V<br>dentyfikator                                                                          | Nyblerz wniosek 🖉 🖸 Od<br>Nazwa<br>orzec wniosku                                                             | świez<br>Adresat                                                           | Sprawozdan<br>Status                                                                         | o fin.<br>Data wysłania<br>Sprawodania fin.         | Sygnatur | ra sprawy | Q Szukaj  |   |
| Dokumenty Whioski Sprawozdania fin.                                                          | Nowy wniosek V V<br>dentyfikator<br>Nazwa                                                                 | Wybierz wniosek 2 Od<br>Nazwa<br>orzec wniosku                                                               | iświez<br>Adresat                                                          | Sprawozdan<br>Status                                                                         | o fin.<br>Data wysłania<br>9 Sprawozdania fin.      | Sygnatu  | ra sprawy | Q Szukaj  |   |
| Dokumenty Whicele Sprawozdania fin                                                           | Irzyszenic<br>Nowy wniosek V 1<br>dentyfikator<br>Wybierz wz<br>Wniosek Z-30 o                            | Wybierz wniosek ) 🖉 Od<br>Nazwa<br>orzec wniosku<br>wpis wzmianki o złożeniu spo                             | IświezAdresat                                                              | Eprawozdan<br>Status                                                                         | Data wysłania<br>Pota wysłania<br># Sprawoodana fin | Sygnatu  | ra sprawy | Q, Szukaj |   |
| tore przedziębiorstwostowa<br>Dokumenty<br>Winioski<br>Sprawozdania fin.<br>C Korespondencja | Irzyszenic<br>Nowy wniosek V N<br>dentyfikator<br>Nazwa<br>Wniosek Z-30 o<br>Wniosek z-30 o               | Wybierz wniosek 20 Od<br>Nazwa<br>orzec wniosku<br>wpis wzmianki o złożeniu spr<br>ęde dokumentów do Repozy  | Śwież<br>Adresat<br>rawczdania finansowego lu<br>torium Dokumentów Finans  | Esprawozdan<br>Status<br>b innych dokumentów<br>sowych                                       | n fin.<br>Data wysłania<br>• Sprawoodania fin.      | Sygnatu  | ra sprawy | Q Szukaj  |   |
| Iora przedziębiorstwostowa<br>Dokumenty<br>Winioski<br>Sprawczdania fin.                     | Irzyszenic<br>Nowy wniosek V V<br>dentyfikator<br>Wybierz wz<br>Nazwa<br>Wniosek Z-30 o<br>Wniosek Z-30 o | Wybierz wniosek C Od<br>Nazwa<br>orzec wniosku<br>wpis wzmianki o złożeniu spe<br>gcie dokumentów do Repozyt | śwież<br>Adresat<br>rawozdania finansowego lu<br>rotrium Dokumentów Finans | <ul> <li>Sprawozdan</li> <li>Status</li> <li>to innych dokumentów</li> <li>sowych</li> </ul> | n fin.<br>Data wysłania<br>Sprawozdania fin.        | Sygnatu  | a sprawy  | Q Szukaj  |   |

W krokach od 1 do 3 uzupełniamy niezbędne dane spółki.

|                                                                                                    | 🗁 Sprawozdania fin.                                                     |    |
|----------------------------------------------------------------------------------------------------|-------------------------------------------------------------------------|----|
| Krok 1 Krok 2 Krok 3 Krok 4 Podpisy                                                                            |                                                                         |    |
| WNIOSEK O ZMIANĘ WPISU V<br>SPRAWOZDANIA FIN                                                                   | W KRAJOWYM REJESTRZE SĄDOWYM<br>IANSOWE I INNE DOKUMENTY                |    |
| Dane sądu, do którego kierowany jest wniosek *<br>SAD REJONOWY GDAŃSK-PÓŁNOC W GDAŃSKU, VII WYDZIAŁ GOSPODARCZ | Y KRAJOWEGO REJESTRU SĄDOWEGO                                           | ~] |
| Siedziba podmiotu<br>Miejscowość*                                                                              |                                                                         |    |
| KATOWICE (KATOWICE, KATOWICE, ŚLĄSKIE)                                                                         |                                                                         | ✓  |
| Dane podmiotu, którego dotyczy wpis                                                                            |                                                                         |    |
| AAAAAAAAAAAAAA SPÓŁKA Z OGRANICZONĄ ODPOWIEDZIALNOŚCIĄ Numer identyfikacji podatkowej (NIP)*                   | SPÓŁKA Z OGRANICZONĄ ODPOWIEDZIALNOŚCIĄ<br>Numer identyfikacyjny REGON* | ~  |
| 22222222                                                                                                    |                                                                         |    |
|                                                                                                    | 눧 Sprawozdania fin.                                                     |    |
| OZNACZENIE WNIOSKODAWCY Wnioskodawca* OPodmiot, którego dotyczy wpis OInny wnioskodawca Nazwa/firma*           |                                                                         |    |
| Adres email do korespondencii                                                                                  |                                                                         |    |
|                                                                                                    |                                                                         |    |
|                                                                                                    | 🝃 Sprawozdania fin.                                                     |    |
| Krok 1 Krok 2 Krok 3 Krok 4 Podpisy                                                                            |                                                                         |    |
| DANE PEŁNOMOCNIKA PROCESOWEGO                                                                                  |                                                                         |    |
| Dodaj pełnomocnika procesowego<br>Oznaczenie pełnomocnika                                                      |                                                                         |    |

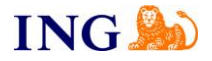

W kroku 4 należy dołączyć sprawozdanie finansowe poprzez przycisk "Dodaj"

| ORMACJA O ZŁOZON                                      | YCH SPRAWOZDANIACH FINANSOV                                                   | WYCH I INNYCH DOKUMENTACH                                       |                                                   |                                           |
|-------------------------------------------------------|-------------------------------------------------------------------------------|-----------------------------------------------------------------|---------------------------------------------------|-------------------------------------------|
| p dokumentu                                           | Początek okresu                                                               | Koniec okresu                                                   | Nazwa pliku                                       | Załącznik                                 |
|                                                       |                                                                               |                                                                 | Usuń                                              | Edytuj <b>Dodaj</b>                       |
| ORMACJA O SKONSC                                      | DLIDOWANYM ROCZNYM SPRAWOZ                                                    | DANIU FINAN SOWYM GRUPY KA                                      | INNYCH DOKUN                                      | MENTACH                                   |
| p dokumentu                                           | Początek okresu                                                               | Koniec okresu                                                   | Nazwa pliku                                       | Załącznik                                 |
|                                                       |                                                                               |                                                                 | Usuń                                              | Edytuj Dodaj                              |
| ORMACJA O BRAKU (<br>p dokumentu                      | DBOWIĄZKU SPORZĄDZENIA ROCZ<br>Początek okresu                                | NEGO SPRAWOZDANIA FINANS                                        | OWEGO<br>Nazwa pliku                              | Edytuj Dodaj<br>Załącznik                 |
| ORMACJA O BRAKU (<br>p dokumentu                      | DBOWIĄZKU SPORZĄDZENIA ROCZ<br>Początek okresu                                | NEGO SPRAWOZDANIA FINANS<br>Koniec okresu                       | Usuń<br>OWEGO<br>Nazwa pliku<br>Usuń              | Edytuj Dodaj<br>Załącznik<br>Edytuj Dodaj |
| ORMACJA O BRAKU (<br>p dokumentu<br>E DOKUMENTY NIE B | DBOWIĄZKU SPORZĄDZENIA ROCZ<br>Początek okresu<br>ĘDĄCE DOKUMENTAMI FINAN SOW | NEGO SPRAWOZDANIA FINANS<br>Koniec okresu<br>YMI<br>Nazwa pliku | Usuń<br>OWEGO<br>Nazwa pliku<br>Usuń<br>Załącznik | Edytuj Dodaj<br>Załącznik<br>Edytuj Dodaj |

Podczas dodawania załączników należy uzupełnić datę sporządzania. Ważne to jest zwłaszcza dla sprawozdania finansowego - w opisanym przypadku księgowy wygenerował dokument .xml 29.01.2019. Data ta jest zapisana wewnątrz pliku, a wpisanie innej spowoduje wystąpienie błędu przy zapisie. Datę tę powinien Klientowi podać księgowy przy przekazywaniu dokumentu.

Należy również wybrać okres, za jaki jest sporządzone sprawozdanie oraz dodać sprawozdanie finansowe w formacie .xml. Następnie należy dołączyć podpisy do sprawozdania. WAŻNE – nie ma możliwości sprawdzenia ilości dołączonych podpisów ani czyje podpisy zostały już dołączone. Pliki z podpisami należy dołączać pojedynczo.

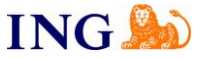

Przy wgrywaniu Uchwał oraz sprawozdania z działalności należy dołączać pliki w odpowiednich formatach (np. .doc, .pdf, .xls i inne wg komunikatu) wraz plikami potwierdzającymi podpisanie tego dokumentu.

| odawanie nowego rekordu                                                                                                    | ×                                            |
|----------------------------------------------------------------------------------------------------|----------------------------------------------|
| (* - oznacza pola obowiązkowe)                                                                                                    |                                              |
| Data sporządzenia dokumentu * Typ dokumentu *                                                                                                    |                                              |
| 🗎 29-01-2019 🔍 🖓 Sporządzony zgodnie z MSR                                                                                                    |                                              |
| Okres, za jaki złożono dokument                                                                                                    |                                              |
| Pierwszy dzień okresu* Ostat ROCZNE SPRAWOZDANIE FINANSOWE<br>OPINIA BIEGŁEGO REWIDENTA                                                                             |                                              |
| UCHWAŁA LUB POSTANOWIENIE O ZATWIERDZENIU SPRAWOZDANIA FINANSOWEGO ORAZ O PODZIA                                                                                    | LE ZYSKU LUB POKRYCIU STRAT                  |
| Opdaj podnje zavnatrzny     SPRAWOZDANIE Z DZIAŁALNOŚCI     SPRAWOZDANIE Z PŁATNOŚCI NA RZECZ ADMINISTRACJI PUBLICZNEJ                                              |                                              |
|                                                                                                    |                                              |
| •                                                                                                    |                                              |
|                                                                                                    |                                              |
| Rezygnuj                                                                                                    | Zapisz                                       |
| odawanie nowego rekordu                                                                                                    | ×                                            |
| (* - oznacza pola obowiązkowe)                                                                                                    |                                              |
| Data snorzadzania dokumantu * Tvn dokumantu *                                                                                                    |                                              |
| 29-01-2019     ROCZNE SPRAWOZDANIE FINANSOWE     Sporządzony zgodnie z MSR                                                                                          |                                              |
| Okres, za jaki złożono dokument                                                                                                    |                                              |
| Pierwszy dzień okresu * Ostatni dzień okresu * Maksymalny rozmiar 5MB*                                                                                              |                                              |
| 🗎 01-01-2018 🗎 31-12-2018 Dodaj plik                                                                                                    |                                              |
| Pedano nik Plik został pomyślnie załączony. Dołączony dokument nie jest                                                                                             |                                              |
| Dodaj podpis zewnętrzny podpisany. Należy dołączyć plik z podpisem zewnętrznym.                                                                                     | ×                                            |
|                                                                                                    |                                              |
|                                                                                                    |                                              |
| Rezygnuj                                                                                                    | Zapisz                                       |
| odouonio nouono rekordu                                                                                                    | X                                            |
| odawanie nowego rekordu                                                                                                    |                                              |
| (* - oznacza pola obowiązkowe)                                                                                                    |                                              |
| Data sporządzenia dokumentu * Typ dokumentu *                                                                                                    |                                              |
| 🗎 29-01-2019 ROCZNE SPRAWOZDANIE FINANSOWE 🗸 Sporządzony zgodnie z MSR                                                                                              |                                              |
| Okres, za jaki złożono dokument                                                                                                    |                                              |
| Pierwszy dzień okresu * Ostatni dzień okresu * Maksymalny rozmiar 5MB*                                                                                              |                                              |
| Błąd dodawania pliku     Pik nie został załączony. Załączone mogę zos pliki i formatów XML, TXT, RTF, PDF, XPS, OD DOCX, XLS, XSLX, CSV, PPT, PPTX     Dodaj podpis | tać tylko podpisane<br>T, ODS, ODP, DOC, 🛛 🕱 |
|                                                                                                    |                                              |
|                                                                                                    |                                              |
|                                                                                                    |                                              |
|                                                                                                    |                                              |

W kolejnym etapie należy dodać osoby, które podpisują wniosek Z-30.

|      |                            |                                                                                                    |                           |                                |                           | 🝃 Sprawozdania fi    | L.              |                     |            |              |                |
|------|----------------------------|----------------------------------------------------------------------------------------------------|---------------------------|--------------------------------|---------------------------|----------------------|-----------------|---------------------|------------|--------------|----------------|
| Krol | k 1 Krok 2                 | Krok 3                                                                                                    | Krok 4                    | Podpisy                        |                           |                      |                 |                     |            |              |                |
|      | Data podpi                 | sania                                                                                                    |                           |                                | Osoba podpisująca         |                      |                 | Podpisuje w imieniu | ı.         |              |                |
|      | Dodaj<br>Imię<br>AA<br>PES | osobę podp<br>•<br>•<br>•<br>•<br>•<br>•<br>•<br>•<br>•<br>•<br>•<br>•<br>•<br>•<br>•<br>•<br>•<br>•<br>• | iisującą<br>agane tylko c | Drugie in<br>ja osób posiadaja | iię<br>(cych numer PESEL) | Nazwisko*<br>BBBBBBB |                 | Drugie nazwisko     | × Vodaj    |              |                |
|      |                            |                                                                                                    |                           |                                |                           | D Delcomento         |                 |                     | Usuń osobę | e Dodaj osot | pę podpisującą |
| Kro  | k1 Krokž                   | Krok 3                                                                                                    | Krok 4                    | Podpisy                        |                           | Dokumenty            |                 |                     |            |              |                |
|      | Data podpis                | ania                                                                                                    |                           | Osoba                          | podpisujaca               |                      | Podpisuje w imi | eniu                |            |              |                |
| 1    | NIE PODPIS/                | ANO                                                                                                    |                           | AAAAA                          | A BBBBBBB                 |                      | własnym         |                     | (          | 🖌 PODPISZ    |                |
| 2    | NIE PODPIS/                | NO                                                                                                    |                           | 00000                          | CC DDDDDDD                |                      | własnym         |                     | (          | ¥ PODPISZ    |                |

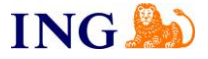

Przy każdej osobie widnieje opcja "PODPISZ". Następnie należy dokonać podpisu wybierając przycisk "Podpisz podpisem kwalifikowanym" i postępować zgodnie z dalszą instrukcją.

|                  |                                                 |                          | SY     |                |
|------------------|-------------------------------------------------|--------------------------|--------|----------------|
| Nazwa spółki:    | AAAAAAAAAAAAAA SPÓŁKA Z OGRANICZON              | Ą ODPOWIEDZIALNOŚCIĄ     |        |                |
| Wniosek Z-30 o   | vpis wzmianki o złożeniu sprawozdania finansowe | go lub innych dokumentów |        |                |
| ID: SZOO_185     | 0237/6/2019/1668873/KRS_Z30 Data: 08-02-20      | 19 Status: Roboczy - po  | prawny |                |
| Podpis w imieniu |                                                 |                          |        |                |
| Imię             | Drugie imię                                     | Nazwisko                 | PESEL  |                |
| AAAAAA           |                                                 | BBBBBBB                  |        |                |
| Dokument tożsa   | ności Numer dokumentu                           | Organ wydający           |        |                |
|                  |                                                 |                          |        |                |
|                  |                                                 |                          |        |                |
| JA AAAAAA        | 3BBBBBB AKCEPTUJĘ DOKUMENT I SKŁADAM            | PODPIS W IMIENIU WŁASNYM |        |                |
| Podpisz podpi    | sem kwalifikowanym Podpisz profilem ePUA        | AP                       |        |                |
|                  |                                                 |                          |        | Pokaż dokument |
|                  |                                                 |                          |        |                |
| ♦ Wstecz         |                                                 |                          |        |                |

Po dokonaniu podpisów na dole wniosku Z-30 wybieramy opcje "Opłać i wyślij". Zostaniemy przekierowani do strony do dokonania elektronicznej płatności przelewem. Po zapłaceniu dokument zostanie przesłany do KRS.

| 📢 Wróć 🕼 Zapisz      | 🛓 Zapisz XML 🔹 Wczytaj XML 🗈 Poblerz P                  | PDF 🖉 Opłać i wyślij 🖹 Usuń 🗲 Poprzedni            |
|----------------------|---------------------------------------------------------|----------------------------------------------------|
|                      | MINISTERSTWO<br>SPRAWIEDLIWOŚCI                         | UNIA EUROPEJSKA<br>EUROPEJSKI<br>FUNDUSZ SPOLECZNY |
| PROJEKT WSPÓŁFINANSO | WANY PRZEZ UNIĘ EUROPEJSKĄ ZE ŚRODKÓW EUROPEJSKIEGO FUN | DUSZU SPOŁECZNEGO<br>Wersja: 2.9.9 (n1)            |

Można sprawdzać status przesłanego do KRS wniosku w zakładce "Sprawozdania fin" W zakładce "Korespondencje" z KRS zostanie przesłana decyzja w sprawie rozpatrzenia wniosku.

| Nazwa                                                |                                                      |                                                                                                 | Forma prawna       |                            | Witryny 💌     | 0               |        |
|------------------------------------------------------|------------------------------------------------------|-------------------------------------------------------------------------------------------------|--------------------|----------------------------|---------------|-----------------|--------|
| АААААААААААА                                         |                                                      |                                                                                                 | SPÓŁKA Z OGF       | RANICZONĄ ODPOW            | IEDZIALNOŚCIĄ |                 | ~      |
| Pełna nazwa podmiotu                                 |                                                      |                                                                                                 |                    |                            |               |                 |        |
| AAAAAAAAAAAAAAA                                      | PÓŁKA Z OGRANICZONĄ ODPOWIEDZIALNOS                  | SCIĄ                                                                                            |                    |                            |               |                 |        |
| Opis                                                 |                                                      |                                                                                                 |                    |                            |               |                 |        |
|                                                      |                                                      |                                                                                                 |                    |                            |               |                 |        |
| Siedziba*                                            |                                                      |                                                                                                 |                    |                            |               |                 |        |
| KATOWICE (KATOWIC                                    | CE, KATOWICE, ŚLĄSKIE)                               |                                                                                                 |                    |                            |               |                 | $\sim$ |
|                                                      |                                                      |                                                                                                 |                    |                            |               |                 |        |
|                                                      |                                                      |                                                                                                 |                    |                            |               |                 | _      |
| 🗑 Usun 🔍                                             | Udostępnij                                           |                                                                                                 |                    |                            |               | 🖉 Edytuj        | J      |
|                                                      |                                                      |                                                                                                 |                    |                            |               |                 |        |
|                                                      |                                                      |                                                                                                 |                    |                            |               |                 |        |
|                                                      |                                                      | 🛌 Sarawazdania ƙa                                                                               |                    |                            |               |                 |        |
| a Dokumentv                                          |                                                      | 🛥 братодоанка ни.                                                                               |                    |                            |               |                 |        |
| bokamenky                                            | Nowy wniosek Vybierz wniosek                         | 2 Odśwież                                                                                       |                    |                            |               | Q Szuł          | kaj    |
|                                                      |                                                      |                                                                                                 |                    |                            |               |                 |        |
|                                                      | Identyfikator                                        | Nazwa                                                                                           | Adresat            | Status                     | Data wysłania | Sygnatura spraw | iy     |
| Wnioski                                              | Identyfikator<br>SZOO_1850237/6/2019/1668873/KRS_Z30 | Nazwa<br>Wniosek Z-30 o wpis wzmianki o złożeniu sprawozdania finansowego lub innych dokumentów | Adresat<br>GD.VIII | Status<br>Dokument roboczy | Data wysłania | Sygnatura spraw | ry     |
| ) Wnioski                                            | Identyfikator<br>SZOO_1850237/6/2019/1668873/KRS_Z30 | Nazwa<br>Wniosek Z-30 o wpis wzmianki o złożeniu sprawozdania finansowego lub innych dokumentów | Adresat<br>GD.VIII | Status<br>Dokument roboczy | Data wysłania | Sygnatura spraw | vy     |
| ) Wnioski                                            | Identyfikator<br>SZOO_1850237/6/2019/1668873/KRS_Z30 | Nazwa<br>Wniosek Z-30 o wpis wzmianki o złożeniu sprawozdania finansowego lub innych dokumentów | Adresat<br>GD.VIII | Status<br>Dokument roboczy | Data wysłania | Sygnatura spraw | vy     |
| ) Wnioski<br>• Sprawozdania fin.                     | Identyfikator<br>SZOO_1850237/6/2019/1668873/KRS_Z30 | Nazwa<br>Whiosek Z-30 o wpis wzmianki o złożeniu sprawozdania finansowego lub innych dokumentów | Adresat<br>GD.VIII | Status<br>Dokument roboczy | Data wysłania | Sygnatura spraw | vy     |
| ) Wnioski<br>• Sprawozdania fin.                     | Identyfikator<br>SZOO_1850237/6/2019/1668873iKRS_Z30 | Nazwa<br>Whiosek Z-30 o wpis wzmianki o złożeniu sprawozdania finansowego lub innych dokumentów | Adresat<br>GD.VIII | Status<br>Dokument roboczy | Data wysłania | Sygnatura spraw | vy     |
| ) Wnioski<br>• Sprawozdania fin.                     | Identyfikator<br>SZOO_1850237/6/2019/1668873/KRS_Z30 | Nazwa<br>Whiosek Z-30 o wpis wzmianki o złożeniu sprawozdania finansowego lub innych dokumentów | Adresat<br>GD.VIII | Status<br>Dokument roboczy | Data wysłania | Sygnatura spraw | vy     |
| ) Wnioski<br>• Sprawozdania fin.<br>3 Korespondencja | Identyfikator<br>SZOO_1850237/6/2019/1668873/KRS_Z30 | Nazwa<br>Whiosek Z-30 o wpis wzmianki o złożeniu sprawozdania finansowego lub innych dokumentów | Adresat<br>GD.VIII | Status<br>Dokument roboczy | Data wysłania | Sygnatura spraw | vy     |
| ) Wnioski<br>• Sprawozdania fin.                     | Identyfikator<br>SZOO_1850237/6/2019/1668873/KRS_Z30 | Nazwa<br>Whiosek Z-30 o wpis wzmianki o złożeniu sprawozdania finansowego lub innych dokumentów | Adresat<br>GD.VIII | Status<br>Dokument roboczy | Data wysłania | Sygnatura spraw | vy     |